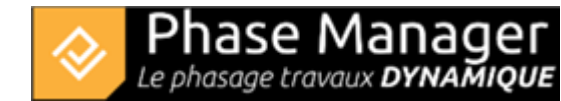

## Faire du clipping

Gestion des livrables

- Introduction
- Les niveaux de gestion des livrables
- Les types de livrables
- Créer un livrable
- Copier et/ou mettre à jour un livrable
- Personnaliser ses livrables
- Gérer les Etats
- Faire du clipping

Le clipping permet, à partir de 2 plans en entrée, de faire apparaître des parties d'un des deux plans sur l'autre plan. Cela permet en effet de créer des plans intermédiaires en fonction de l'avancement des travaux.

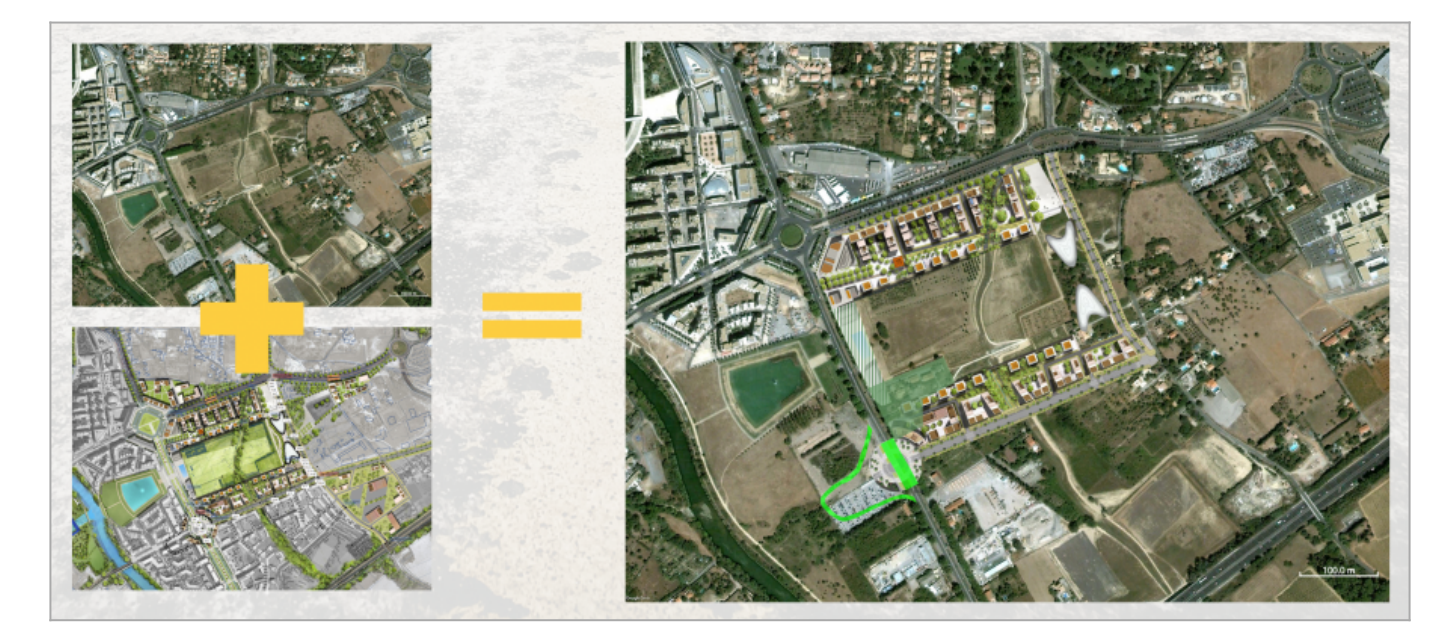

Le clipping se définit directement depuis votre livrable :

 de façon générale depuis le menu supérieur, sur l'onglet "Etat des zones et des axes". Le clipping, comme la couleur, peut être diffusé sur toutes les autres planches au moyen de la flèche droit à gauche de la couleur de chaque statut.

|   | Planches Etiquettes |                    |   |   |   | Etats des zones et des axes |             |   | Légendes |            |   | Boite à outils |           |   |   |          |   |   |                  |     |
|---|---------------------|--------------------|---|---|---|-----------------------------|-------------|---|----------|------------|---|----------------|-----------|---|---|----------|---|---|------------------|-----|
| A | faire :             | faire : En cours : |   |   |   |                             | Commencée : |   |          | Terminée : |   |                | Emprise   |   |   | Impact   |   |   |                  |     |
|   | >                   | #ff0000            | * | ø | > | #0000ff                     | *           | ø | >        |            | Ø | >              | #00ff00 - | Ø | > | Crange 👻 | Ø | > | <b>a</b> #a52a2a | - 0 |
|   |                     |                    | ٠ |   |   |                             | ٣           |   |          | *          |   |                |           |   |   |          |   |   |                  |     |

Projet Linéaire 12 impasse Bernard Lyot 85 000 LA ROCHE-SUR-YON Tél. : +33(0) 2 22 44 52 52 support@projetlineaire.com • zone par zone depuis le menu inférieur, sur l'onglet "Afficher zone". Dans l'exemple ci-dessous, le clipping est afficher pour la zone "installations principales" :

| Filtrer Activités Affic |      |     | Affic | her Etiquettes | Afficher zones               | Prioris             | er Zones | Informa      | tions phase | s Objet |         |    |       |
|-------------------------|------|-----|-------|----------------|------------------------------|---------------------|----------|--------------|-------------|---------|---------|----|-------|
| Irs :<br>Ise            |      | act | ée :  | ée :           |                              | Zone                |          |              | Synch       | c       | lipping | +  | ire : |
| L COL                   | Empr | Imp | neno  | min            | <ul> <li>Terminée</li> </ul> | :                   |          | $\checkmark$ | >           |         | •       |    | A fa  |
| ū                       |      |     | Comn  | Te             | GirNord                      | l : zone des trotto | oirs 2   |              | >           |         | -       | )n |       |
|                         |      |     |       |                | GirEst :                     | zone des trottoirs  | s        |              | >           |         | Ŧ       |    |       |
|                         |      |     |       |                | GirEst :                     | zone complète       |          |              | >           |         | -       |    |       |
|                         |      |     |       |                | GirNord                      | d : zone des trotto | oirs 1   |              | >           |         | -       |    |       |
|                         |      |     |       |                | GirNord                      | d : zone complète   |          |              | >           |         | -       |    | L     |
|                         |      |     |       |                | Installat                    | tions principales   |          | $\checkmark$ | >           | V Plan  | final 👻 | ĴÛ |       |
| *                       | *    | *   |       | •              | <(                           |                     |          |              |             |         | )       | >  | -     |